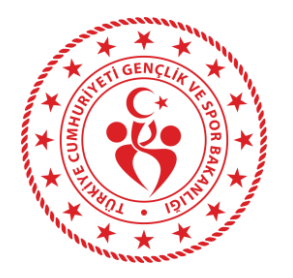

## Spor Bilgi Sistemi Okul Sporları Modülü Meb Doğrulamasız Lisans Ekle İle İlgili Bilgilendirme (1)

\*Meb Doğrulamasız Lisans Ekle üzerinden sadece <u>Halk Eğitim Merkezleri</u>, <u>Milletlerarası Okullar</u> ve <u>Uluslararası Okullarda</u> öğrenim gören öğrencilerin lisans oluşturma işlemleri gerçekleştirilmektedir.

## 1

Okul Kullanıcısı, E-devlet üzerinden Spor Bilgi Sistemi Uygulamasına gitmeli, sonrasında **'Meb Doğrulamasız Lisans Ekle'** bölümüne giriş yapmalıdır.

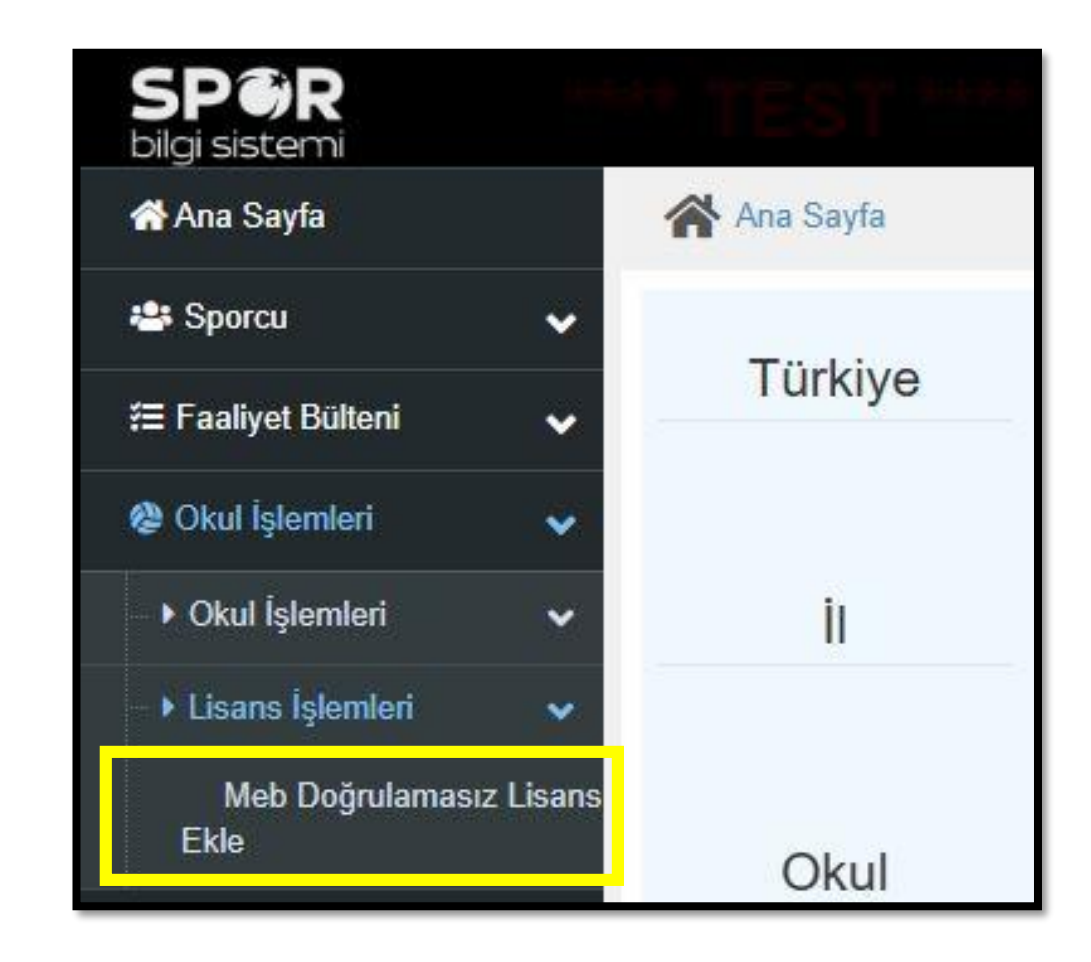

## 2

Okul Kullanıcısı, lisans oluşturacağı öğrencinin TC kimlik numarasını girdikten sonra TC Sorgula butonuna tıklaması gerekmektedir. Ekranda çıkan uyarıyı okuduktan sonra Tamam diyerek devam etmelidir.

| ÌI:                         | ANKARA                  |                                                                                                    |
|-----------------------------|-------------------------|----------------------------------------------------------------------------------------------------|
| i                           |                         |                                                                                                    |
| liçe:                       | Yenimahalle             | · ·                                                                                                    |
| * Okul:                     | Halk Eğitimi Merkezi(A) |                                                                                                    |
| * TCKN:                     |                         | ( i )                                                                                                    |
| Ad Soyad:                   | A******** N Ç******A    |                                                                                                    |
| Okul Sporları Lisans No:    | Otomatik verilecektir.  | Dikkat                                                                                                    |
| Lisans Kayıt Tarihi:        |                         | Meb' servislerine göre bu T.C. Kimlik numaralı kişi ile<br>seçtiğiniz okul doğrulanamadı. Girdiğiniz bilgilerin<br>doğruluğu sizin sorumluluğupuzdadır. |
| * Okul Kayıt Tarihi :       | GÜN AY.YIL              |                                                                                                    |
| * Öğrenci Sınıfı / Şubesi : | Sınıf Seçiniz           | Tamam                                                                                                    |

3

Okul Kullanıcısı, öğrencinin okula kayıt olduğu tarihi, öğrencinin sınıfını, şubesini ve okul numarasını manuel olarak girmesi gerekmektedir.

| * Okul Kayıt Tarihi :       | GÜN.AY, YIL   |   |              |   |
|-----------------------------|---------------|---|--------------|---|
| * Öğrenci Sınıfı / Şubesi : | Sınıf Seçiniz | v | Şube Seçiniz | Ŧ |
| * Okul Numarasu :           |               |   |              |   |
|                             |               |   |              |   |

Not: Öğrencinin bulunduğu sınıf için giriş yapılırken; lise kademesinde öğrenim görmekte ise (9,10,11,12), ortaokul kademesinde öğrenim görmekte ise (5,6,7,8) sınıfı seçmesi gerekmektedir. Aksi takdirde okulun taahhüt ettiği branşlar görüntülenemeyecektir.

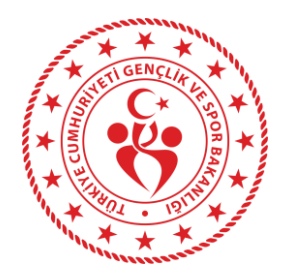

## Spor Bilgi Sistemi Okul Sporları Modülü Meb Doğrulamasız Lisans Ekle İle İlgili Bilgilendirme (2)

\*Meb Doğrulamasız Lisans Ekle üzerinden sadece Halk Eğitim Merkezleri, Milletlerarası Okullar ve Uluslararası Okullarda öğrenim gören öğrencilerin lisans oluşturma işlemleri gerçekleştirilmektedir.

| 4                                                                                         |                      |                                         |  |
|-------------------------------------------------------------------------------------------|----------------------|-----------------------------------------|--|
| Okul Kullanıcısı öğrenciye ait Veli İzin                                                  | * Veli İzin Belgesi: | BELGE BULUNAMADI                        |  |
| Belgesi (spor.gsb.gov.tr/okulsportal                                                      |                      | Veli izin belgesini elden teslim aldım. |  |
| Raporunu elden teslim aldıktan sonra<br>ilgili kutucukları işaretlemesi<br>gerekmektedir. | * Sağlık Raporu:     | RAPOR BULUNAMADI                        |  |
|                                                                                           | 2020 56              | Sağlık raporunu elden teslim aldım.     |  |

Okul Kullanıcısı, öğrenciye ait güncel fotoğrafı sisteme yüklemesi gerekmektedir.

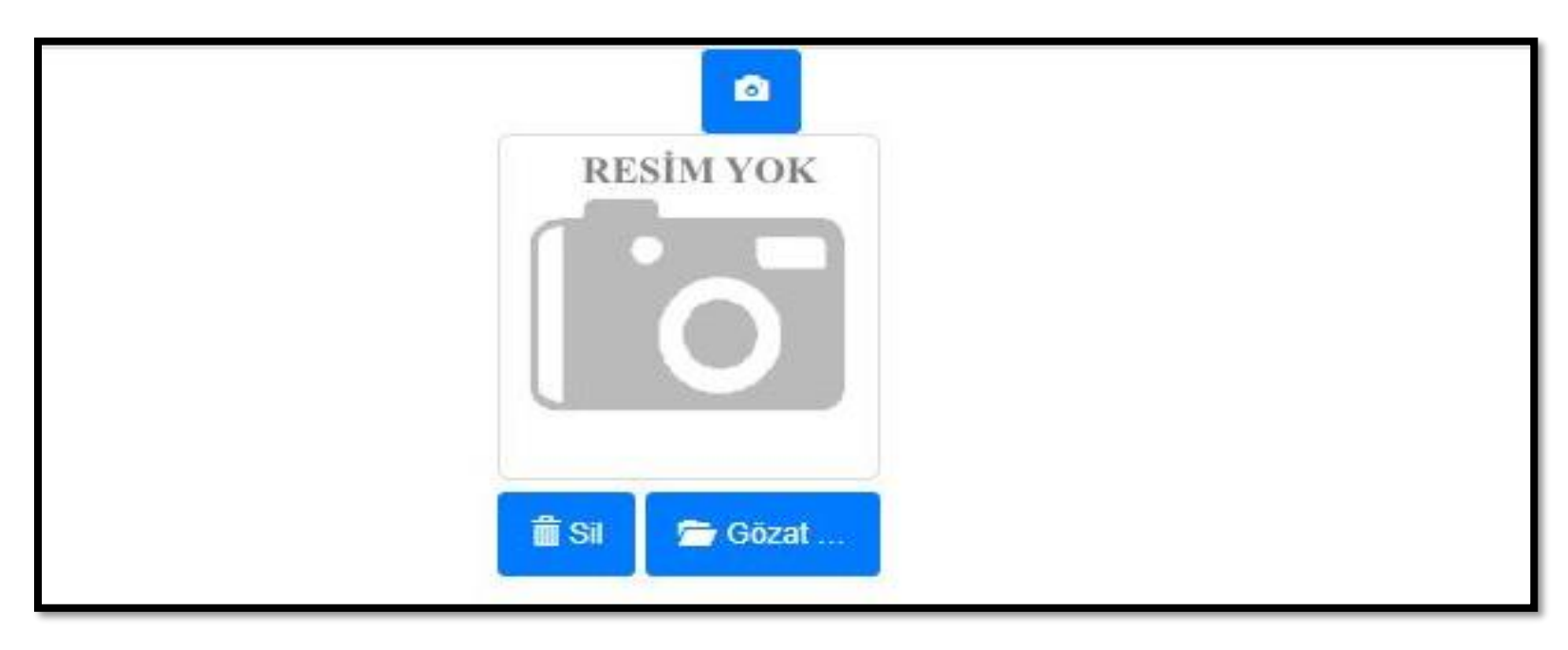

6

Okul Kullanıcısı, son aşamada, öğrencinin sınıf bilgisini doğru bir şekilde girdiği takdirde Branş Taahhüt ekranında taahhüt ettiği branşlar açılacak ve Kaydet butonuna tıkladıktan sonra lisans oluşturma işlemini gerçekleştirilecektir.

| Okulun Taahhüt Ettiği Spor Da | alları  |      |        |  |
|-------------------------------|---------|------|--------|--|
| * Engel Durumu :              | Seçiniz |      | ¥      |  |
| * Branş :                     | Seçiniz | v    |        |  |
| * Cinsiyet :                  | Seçiniz | •    |        |  |
| * Kategori Türü :             | Seçiniz |      | v      |  |
|                               |         | Geri | Kaydet |  |

Not: Öğrencinin bulunduğu sınıf için giriş yapılırken; lise kademesinde öğrenim görmekte ise (9,10,11,12), ortaokul kademesinde öğrenim görmekte ise (5,6,7,8) sınıfı seçmesi gerekmektedir. Aksi takdirde branş ekranı gelmeyecektir.